Di seguito la procedura per generare il report delle assenze di un alunno/a:

- 1. Registro in classe
- 2. Materia
- 3. Menu a tendina a sinistra
- 4. Assenze: sia apre un'altra tendina con 3 opzioni di scelta
- 5. EXPORT
- 6. COGNOME-CONTIENE, sotto c'è un campo vuoto con una freccia rivolta verso il basso che indica il cognome degli alunni, cliccando è possibile scegliere il cognome del bambino o della bambina
- 7. Si apre una schermata con tutte le assenze
- 8. Si scorre la pagina fino in fondo
- 9. In basso a sinistra esporta, dal campo vuoto con una freccia rivolta verso il basso fa scegliere il tipo di file
- 10. Scegliere EXCEL EXPORT
- 11. Si apre un'altra pagina con tutto il report
- 12. Salvare come pdf

Seguire tutta la procedura così indicata in quanto solo in questa versione il documento risulta corretto.

Maristella Varva